## 中考成绩查询

## 功能简介

"市民之窗"自助服务平台通过和佛山市教育局的中考成绩查询接口对接, 市民在市民之窗自助服务终端上输入考生号和密码,查询并查看相应的中考成绩 信息。

## 操作流程

1.在市民之窗首页面点击[中考成绩查询]应用功能按钮,如下图所示:

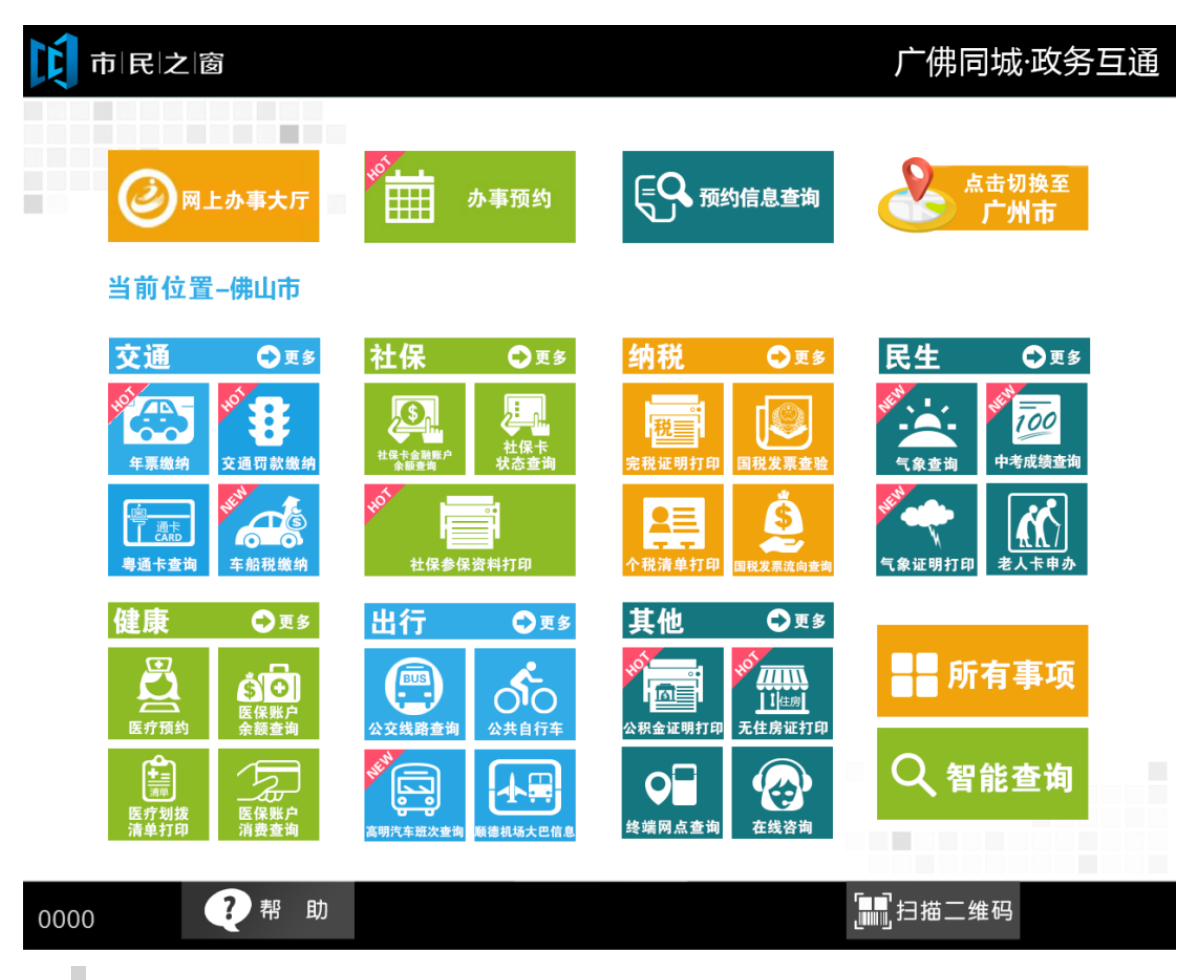

2.在【输入查询条件】页面,输入准考证号及密码,点击【查询】按钮,如下图所示:

| 市民之窗                |             | 广佛同城·政务互通                             |
|---------------------|-------------|---------------------------------------|
|                     | 请输入查询条件     |                                       |
|                     |             |                                       |
|                     |             | ~                                     |
| 准考证号:               | 点击输入        | *                                     |
| 密码:                 | 点击输入        | *                                     |
|                     |             |                                       |
|                     |             |                                       |
|                     |             |                                       |
|                     |             |                                       |
|                     |             |                                       |
| 0                   |             |                                       |
| (1) 温馨提示:请输入查询条件,进行 | <b>行查询。</b> | @ 本 沟                                 |
|                     | ~           |                                       |
| 0000 ?帮助            | 🏫 返回首页      | ▋▋゚゚゚゚゚゚゚゚゚゚゚゚゚゚゚゚゚゚゚゚゚゚゚゚゚゚゚゚゚゚゚゚゚゚゚ |

1. 在【中考成绩】页面,查看中考成绩之后,点击【退出】,如下图所示:

| K |                    |            |      |      |    | 通       |       |  |  |
|---|--------------------|------------|------|------|----|---------|-------|--|--|
|   |                    |            |      | 中考成绩 |    |         |       |  |  |
|   | 准考证号::             | 5840612369 | 考生姓名 | :张三  |    |         |       |  |  |
|   | 语文                 | 数学         | 英语   | 物理   | 化学 | 思想品德与历史 | 休育    |  |  |
|   | 80                 | 60         | 80   | 80   | 76 | 90      | 88    |  |  |
|   | 总成绩:632            |            |      |      |    |         |       |  |  |
|   |                    |            |      |      |    |         |       |  |  |
|   |                    |            |      |      |    |         |       |  |  |
|   | () 温馨提示:请查看您的中考成绩。 |            |      |      |    |         |       |  |  |
|   |                    |            |      |      |    |         | 🕘 退 出 |  |  |

| 0000 | ?帮助 | 😭 返回首页 | <b>□</b> □] 扫描二维码 | 剩余299秒 |
|------|-----|--------|-------------------|--------|